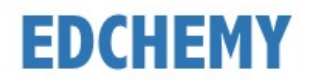

# **Guidelines for Login**

Kindly open the Internet Browser (preferably Google Chrome or Firefox) and enter the URL **npsjalahalli.edchemy.com** in the main address tab

- Enter registered mobile number in Username field and enter the one-time password received to your registered mobile number in Password field
- Click on **Login** button

| USERNAME            |       |                   |  |
|---------------------|-------|-------------------|--|
| User Name           |       |                   |  |
| PASSWORD            |       |                   |  |
| Register            |       | Forgot Password ? |  |
|                     | LOGIN |                   |  |
| Guideline for Login |       |                   |  |

• Enter the new password in **New Password** and **Confirm Password** fields and click on **Change Password** button (This is the one-time activity)

| CHANGE PASSWORD                                                          |
|--------------------------------------------------------------------------|
| NEW PASSWORD<br>Password                                                 |
| CONFIRM PASSWORD Password                                                |
| <ul><li>Password rules:</li><li>Should be minimum 8 characters</li></ul> |
| It is mandatory to change password for your account safety               |
| CHANGE PASSWORD                                                          |

• After clicking on change password button, screen will be redirected to login page again. Kindly login with **Username** and with the new **Password**.

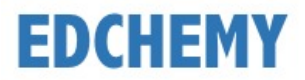

## **Guidelines for Forgot Password**

• Click on Forgot Password link

| USERNAME<br>User Name |       |                   |
|-----------------------|-------|-------------------|
| PASSWORD              |       |                   |
| Register              |       | Forgot Password ? |
|                       | LOGIN |                   |

• Enter the Username and click on **Reset Password** button.

| Reset Password             | × |
|----------------------------|---|
| USER NAME<br>YOUR USERNAME |   |
| RESET PASSWORD             |   |

• Enter the Username and Password which has been sent to registered mobile number and click on **Login** button

| USERNAME            |                   |   |  |
|---------------------|-------------------|---|--|
| User Name           |                   | _ |  |
| PASSWORD            |                   | _ |  |
| Register            | Forgot Password ? |   |  |
|                     | LOGIN             | ן |  |
| Guideline for Login |                   |   |  |

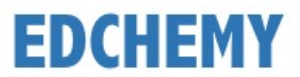

• Enter the **New Password** and same password in the **Confirm Password** fields and click on **Change Password** button

| CHANGE PASSWORD                                            |
|------------------------------------------------------------|
| NEW PASSWORD                                               |
|                                                            |
| Password                                                   |
| Password rules:                                            |
| <ul> <li>Should be minimum 8 characters</li> </ul>         |
| It is mandatory to change password for your account safety |
| CHANGE PASSWORD                                            |

**Note:** After clicking on change password button, screen will be redirected to login page again. Kindly login with Username mentioned in the SMS and with the new Password.

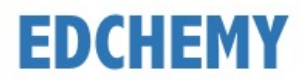

#### **Guidelines to Register for Admission**

Note: Existing Parents must apply for admission through Parent login only. Follow the below mentioned steps for new users.

Kindly open the Internet Browser (preferably Google Chrome or Firefox) and enter the URL **npsjalahalli.edchemy.com** in the main address tab

#### **Steps to Register**

• Click on **Register** Link

| USERNAME  |       |                   |
|-----------|-------|-------------------|
| User Name |       |                   |
| PASSWORD  |       |                   |
| Register  |       | Forgot Password ? |
|           | LOGIN |                   |

• Enter the Name, Mobile number (Username), Email and click on Register button

| Applicant Registratio         | on                     |
|-------------------------------|------------------------|
| NAME<br>Name of the Applicant |                        |
| MOBILE<br>Mobile number       |                        |
| EMAIL<br>Email address        |                        |
| REGISTER                      | Have an account? Login |

• Click on **OK** button

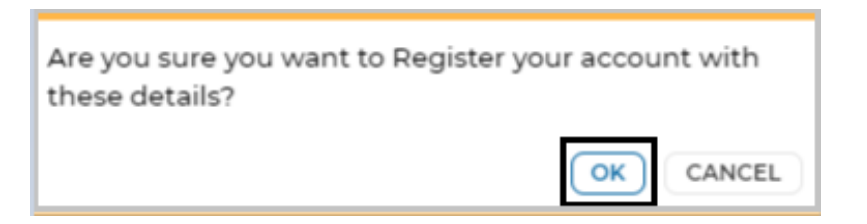

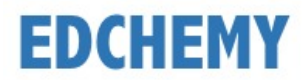

## Steps to Login

- Enter registered mobile number in Username field and enter the one-time password received to your registered mobile number in Password field
- Click on **Login** button

| USERNAME  |                     |   |
|-----------|---------------------|---|
| User Name |                     | _ |
| PASSWORD  |                     |   |
| Register  | Forgot Password ?   | _ |
|           | LOGIN               | ) |
|           | Guideline for Login |   |

• Enter the new password in **New Password** and **Confirm Password** fields and click on **Change Password** button (This is the one-time activity)

| CHANGE PASSWORD                                                          |
|--------------------------------------------------------------------------|
| NEW PASSWORD<br>Password                                                 |
| CONFIRM PASSWORD Password                                                |
| <ul><li>Password rules:</li><li>Should be minimum 8 characters</li></ul> |
| It is mandatory to change password for your account safety               |
| CHANGE PASSWORD                                                          |

• After clicking on change password button, screen will be redirected to login page again. Kindly login with **Username** and with the new **Password**.

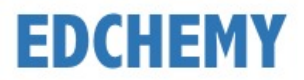

# Steps to apply for Application Form online

• After login, click on the Admission button

| NPS Admissions                      |                              |                          |                     |                 |            |
|-------------------------------------|------------------------------|--------------------------|---------------------|-----------------|------------|
| Admissions 2024<br>Admission button | -2025 are n<br>below to acce | now open.<br>ess the Adm | Please<br>ission Da | click<br>ashboa | the<br>rd. |
| ADMISSION                           |                              |                          |                     |                 |            |

• Select the class from the dropdown and click on Apply button

| Instructions for Parents                                                                                                    |  |  |  |
|----------------------------------------------------------------------------------------------------|--|--|--|
| <ul> <li>Ensure that application is filled properly and completely</li> <li>Incomplete form will not be accepted</li> </ul>       |  |  |  |
| <ul> <li>Incomplete form will not be accepted</li> <li>Submit all essential documents required to complete the process</li> </ul> |  |  |  |
| <ul> <li>Please upload the Student and Parent photograph and Birth certificate of<br/>the child</li> </ul>                        |  |  |  |
| Kindly use the updated version of Google Chrome or the Firefox browser.                                                           |  |  |  |
| To Apply select the Class and click the Apply button                                                                              |  |  |  |
| Select the Class v APPLY                                                                                                    |  |  |  |

• Click on **Ok** button

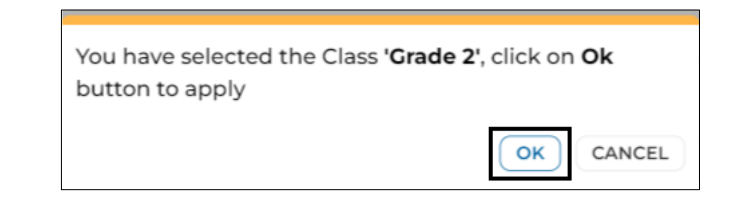

• Enter all the details in the form and click on **Submit Application Form** button

| General Parents Info De                                                                                             | etails of Previous Schooling                  |
|----------------------------------------------------------------------------------------------------|-----------------------------------------------|
|                                                                                                    |                                               |
|                                                                                                    |                                               |
|                                                                                                    |                                               |
| Name of the Pupil (In block letters) *                                                                              | Date of Birth *                               |
| Name of the Pupil (In block letters) *<br>Name of the Pupil                                                         | Date of Birth *<br>Date of Birth              |
| Name of the Pupil (In block letters) *<br>Name of the Pupil<br>Date of Birth (In words)                             | Date of Birth * Date of Birth Gender *        |
| Name of the Pupil (In block letters) *<br>Name of the Pupil<br>Date of Birth (In words)<br>Date of Birth (In words) | Date of Birth * Date of Birth Gender * Select |

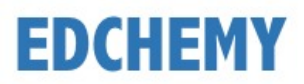

• Click on **Ok** button

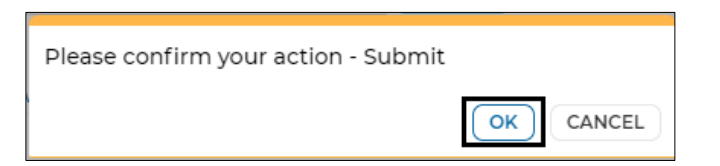

• Application form status will be moved to 'Submitted' status. Click on the **Make Payment** button to pay the Application fee

| Applied For  | Form Status         |
|--------------|---------------------|
| Grade 2      | SUBMITTED           |
| Student Name | Application Number. |
| Test Student | 00017/24-25         |
|              |                     |

• Chose the payment mode and click on Pay button to complete the payment

Note: Based on the payment mode selected, additional transaction charges will be applicable.

• Once the Application fee is paid, Application status will be updated as mentioned below

| Applied For  | Form Status              |
|--------------|--------------------------|
| Grade 2      | APPLICATION FEE RECEIVED |
| Student Name | Application Number.      |
| Test Student | 00017/24-25              |
|              |                          |

• Click on the menu link on the left-hand top and select **Fee Payment Transactions** menu to check the payment details

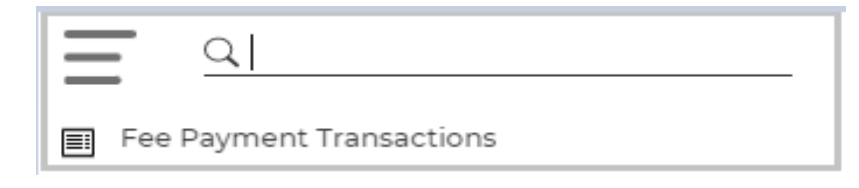